## NEPTUN MEET STREET LEÍRÁS

A Neptun Meet Street (NMS) a Neptun közösségi részlege. Itt a hallgatóknak lehetőségük van fórumot nyitni, kommunikálni a csoporttársaikkal, különböző hasznos dokumentumokat, tananyagokat letölteni, és beadandó feladatokat feltölteni.

| Egyságes Tanulmányi rendsze Neptu                                                                | n Meet Street                                                     |                                                                                      |
|--------------------------------------------------------------------------------------------------|-------------------------------------------------------------------|--------------------------------------------------------------------------------------|
| Saját adatok Tanulmányok<br>O Aktualitások                                                       | Tárgyak Vizsgák<br>Vizsgák<br>Üzenetek<br>Szűrések                | Pénzügyek Információ Ügyintézés<br>Üzenet típusok: Összes üzenet                     |
| <ul> <li>Özenetek 22 X</li> <li>Beérkezett üzenetek (137)</li> <li>Elküldött üzenetek</li> </ul> | <ul> <li>Özenet típusok:</li> <li>Műveletek: Új üzenet</li> </ul> | ©Egyedi üzenetek<br>⊙Automatikus üzenetek<br>®Összes üzenet<br><mark>Listázás</mark> |
| <ul> <li>Beállitások</li> <li>Címtár</li> </ul>                                                  | Üzenetek listája<br>Műveletek: Törlés                             | 1 2 3 4 5 >> >> Oldalméret 20                                                        |
| 🔉 Kedvenc funkciók 🛛 🚱 🔀                                                                         | Töröl<br>Küldő                                                    | Tárgy Érkezés időpontja 🕅                                                            |

A funkciót a Neptunba belépve a Neptun Meet Street gombbal lehet elérni. Legelső bejelentkezéskor meg kell adnunk egy becenevet, ami a fórumokon fog megjelenni. Ez a becenév bármi lehet, de azt tudni kell, hogy mindenki látja, és ez alapján visszakereshetőek az NMS használók.

| Becenév megadás                                               | E <sup>2</sup> |
|---------------------------------------------------------------|----------------|
| A Neptun Meet Street használatához kötelező becenév megadása! |                |
| Mentés                                                        |                |

Az NMS legfontosabb részlege a Virtuális Terek menüpont. Itt láthatjuk az általunk eddig felvett kurzusokat, mint tereket, és a hozzájuk tartozó dokumentumokat, feladatokat, fórumokat és csoporttársakat is.

|                                                                                                    | tizer                                                                                            | C                                    |                                |                                           |
|----------------------------------------------------------------------------------------------------|--------------------------------------------------------------------------------------------------|--------------------------------------|--------------------------------|-------------------------------------------|
| Tanulmányi rendszer Neptu                                                                                                    | n Meet Street                                                                                    | "                                    |                                |                                           |
| aját adatok Virtuális tér                                                                                                    | okumentumtár Beállítások Feladatok                                                               | Naptár Hírek Kommunik                | áció                           |                                           |
| 🔉 Aktualitások 🥁 🗭                                                                                                    | Virtuális terek Műveletek: Hozzáadás a kedvencekhez     Szűrés: Terek ugeny s bivált terek is Ne | m, Lezárt terek is Nem, Virt. tér ne | ve , Minden típus Nem, Tárgy I | Nem, <b>Kurzus</b> Nem, <b>Félév</b> Nem, |
| Üzenetek     Image: Compare the system       *     Beérkezett üzenetek       *     Elküldött üzenetek       *     Beéillítások       *     Címtár                                                                              | Megjelenkés<br>Kedvencek (Csak)<br>Saját terek<br>Terek<br>Archivált terek is<br>Lezárt terek is | Szűrés                               | Ninden félév                   | Y                                         |
| ⊙ Kedvenc funkciók 🛛 😨 🗙                                                                                                    |                                                                                                  |                                      | 1 2 :                          | 3 4 5 ** H Oldalméret 20 •                |
|                                                                                                    | Név:                                                                                             |                                      | Típus Jogosultsá               | g Státusz: Kedvencek beállítása           |
| 🔉 Naptár 🛛 😥 🔀                                                                                                    | Egészségnevelés (TMTANALB064, L2TAN-csak                                                         | vizsqás, 2014/15/2)                  | Kurzus Vendég                  | Nvitott Hozzáadás a<br>kedvencekhez       |
| 4 2015. július → H K Sze Cs P Szo V 29 30 1 2 3 4 5                                                                                                    | Drámapedagógia 1. (NMALTANB131, ONT, 2014<br>Hírek(0) Dokumentumok (0) Kedvenc fórumol           | ( <u>()</u>                          | Kurzus Vendég                  | Nvitott Hozzáadás a<br>kedvencekhez       |
| 6         7         8         9         10         11         12           13         14         15         16         17         18         19           20         21         22         23         24         25         26 | Zárótanítás (NMTANALB347, LTAN, 2014/15/2<br>Hírek(0) Dokumentumok (0) Kedvenc fórumol           | 1                                    | Kurzus Vendég                  | Nvitott Hozzáadás a kedvencekhez          |
| 27 28 29 30 31 1 2                                                                                                    |                                                                                                  |                                      |                                | ······                                    |

A terekre szűrhetünk is, megjeleníthetjük a Kedvenceket (amiket egy adott sor legvégén való Hozzáadás a kedvencekhez gombbal szabályozhatunk), a Saját Tereket, amiket mi magunk hoztunk létre, vagy amikbe mi is beletartozunk, vagy a Tereknél az összes létező éppen aktív térre rákereshetünk. Érdemes úgy rákeresni legelőször a terekre, hogy jobb oldalt bepipáljuk a Kurzust, a Félévnél kiválasztjuk az aktuális félévet, majd vagy a Saját Tereknél megkeressük a ránk vonatkozóakat.

Egy tér neve a tantárgy nevéből, a tantárgy kódjából, a kurzuskódból és a félév számából adódik össze.

Egy ilyen térre rákattintva előjön a hozzá tartozó képernyő.

| ások 🕖 🔀                                                                                                    | Csoport előtti bemutató 1. Mat<br>Műveletek: Elemek beállítása Alapértel               | ematika, testnevelés, magyar, ének-zene (NM<br>mezett beállítás Virt. tér adatok Teendőim | TANALB701, L3TAN-g, 2014/15/2)                                    |
|----------------------------------------------------------------------------------------------------|----------------------------------------------------------------------------------------|-------------------------------------------------------------------------------------------|-------------------------------------------------------------------|
| k 😨 🔀<br>zett üzenetek (137)<br>: üzenetek<br>ok                                                             | Legfrissebbek listája<br>Csoport előtti<br>bemutató 1.<br>Matematika, t<br>2015.02.13. | Hírek<br>Összes                                                                           | 🔎 Üzenőfal<br>Összes                                              |
| : funkciók 😰 🛛                                                                                               | 12 Új                                                                                  | Dokumentumok<br>Összes                                                                    | ₽∃ E-Tananyagok<br>Összes                                         |
| 2015. július<br>ze Cs P Szo V<br>1 2 3 4 5<br>8 9 10 11 12                                                   |                                                                                        | Feliratkozási listák<br>Összes                                                            | III Hasznos linkek<br>Összes                                      |
| 10 17 10 19<br>12 23 24 25 26<br>19 30 <b>31</b> 1 2<br>5 6 7 8 9<br>✓Vizsgák<br>k ▼Feladatok<br>rási listák |                                                                                        | Ø Blog<br>Összes                                                                          | ¥K Szavazás<br>Összes                                             |
| Outlook export                                                                                               |                                                                                        | ₽ Tagok<br>Összes                                                                         | <b>Se Fórum</b><br>Csoport előtti bemutató 1. Matematik<br>Összes |

Bal oldalt láthatjuk a legfrissebb eseményeket, hogy új fórum nyílt, valaki csatlakozott a csoporthoz, új feladat lett kiírva és a többi. Kiemelném a Dokumentumok részleget, ahová különböző hasznos tananyagok, leírások kerülhetnek, valamint alul a Feladatok részleget, ahová az esetleges beadandó feladatok tölthetőek fel.

Egy dokumentumra rákattintva láthatóak annak adatai, leírásai, a benne található fájlok és egyebek.

| Dokumentum adatai          |                                  |                                                    | 2       |
|----------------------------|----------------------------------|----------------------------------------------------|---------|
| Dokumentum adatai          |                                  |                                                    |         |
| Név Teszt feladat          |                                  | Feltöltő:                                          |         |
| Típus: Feladat             |                                  | Utolsó módosítás dátuma: 2015.07.21. 12:39:02      |         |
| Kulcsszó: Feladat          |                                  | Letöltések száma: 0                                |         |
| Méret: 0                   |                                  |                                                    |         |
| Leírás                     | Feladat beadás                   |                                                    |         |
| Átlagos értékelés:         | (0; 0 értékelés)                 |                                                    |         |
| Saját értékelés:           | ****                             |                                                    |         |
| Feladat feltöltés          |                                  |                                                    |         |
| + Fáil feltöltése          |                                  |                                                    |         |
| Dokumentum tartalma        |                                  |                                                    | P       |
|                            |                                  | 1 Oldalméret 2                                     | 0 -     |
| Fájl neve Kiterjesztés     | Méret Feltöltő nepunkódja Feltöl | tő neve Létrehozás dátuma Letöltések száma Fájl le | töltése |
| Nincs találat              |                                  |                                                    |         |
| Találatok száma:1-0/0 (0 i | ms)                              |                                                    |         |
|                            |                                  |                                                    |         |
|                            |                                  |                                                    |         |
| Viceza                     |                                  |                                                    |         |
| 10020                      |                                  |                                                    |         |

Ugyanezen részleg összesítetten elérhető a menüsor Dokumentumok részlegén belül, ahol a jobb oldali + gomb megnyomásával akár le is tölthetjük a kívánt dokumentumokat.

| Egységes Tanulmányi ken                                                | n Meet Street                                                                                                    |                                                                                                    |                                   | C M C                                                                                             |                  |                    |               | •     |
|------------------------------------------------------------------------|----------------------------------------------------------------------------------------------------|----------------------------------------------------------------------------------------------------|-----------------------------------|---------------------------------------------------------------------------------------------------|------------------|--------------------|---------------|-------|
| Saját adatok Virtuális tér 2<br>O Aktualitások 22 X<br>O Üzenetek 22 X | Dokumentumtár     Beállit       Kiajánlott dokume       Műveletek:     Hozzáadás a       Ov     Itt azok a d       felhasználó     dokumentum | ások Feladatok<br>entumok<br>kedvencekhez<br>lokumentumok jele<br>által hozzá lett<br>nai, amelyeknek a f | ennek me<br>rendelve,<br>elhaszná | tár Hírek Kommuniká<br>sg, melyekhez a felhasználó r<br>, valamint azon virtuális te<br>ló tagja. | nás<br>rek       | _                  |               |       |
| Beérkezett üzenetek (137)     Elküldött üzenetek                       | 2                                                                                                    |                                                                                                    |                                   |                                                                                                   |                  | 115                | 1             | P     |
| Beállítások     Címtár                                                 | Műveletek: Kijelölt dokur                                                                                                    | mentumok letöltése                                                                                        |                                   |                                                                                                   |                  | 1                  | Oldalméret 20 | •     |
|                                                                        | Dokumentum neve                                                                                                    | Leírás                                                                                                    | Méret                             | Utolsó módosítás dátuma                                                                           | Letöltések száma | Tulajdonos         | Kijelölés     |       |
|                                                                        | Teszt feladat                                                                                                    | Feladat beadás                                                                                            | 0 kB                              | 2015.07.21. 12:39:02                                                                              | 0                |                    |               |       |
| 🔉 Kedvenc funkciók 🛛 🔀 🔀                                               | Találatok száma:1-1/1 (0 n                                                                                                    | ns)                                                                                                    |                                   |                                                                                                   | Művelete         | ek: Kijelölt dokum | entumok letöl | ltése |

## A beadandó feladatokat három helyről érhetjük el:

1. Leggyorsabban a Neptunon belül (tehát még az NMS-be se kell belépnünk hozzá) a Tárgyak -> Feladatok opciónál

| Kép | zés   Tanító - alapképzés (BA/B                                                                                   | c)(TANALB)(Felv. éve:2017/18/1[Levelező]) (Jogv. kezd.:2017.09.01.)                                                                                                    |                                           | _        |
|-----|----------------------------------------------------------------------------------------------------|----------------------------------------------------------------------------------------------------|-------------------------------------------|----------|
|     | Egységes Tanulmányi Ru                                                                                            | dszer<br>11 Meet Street                                                                                                    |                                           |          |
|     | Saját adatok Tanulmányok                                                                                          | Tárgyak Vizsgák Pénzügyek Információ Ügyintézés                                                                                                    |                                           |          |
| A   | Aktualitások                                                                                                    | Felvett tårgyak<br>Felvett kurzusok                                                                                                    |                                           |          |
|     | A 2017-es Neptun Hallgatói<br>Felmérés eredményei<br>megtekinthetők Facebook<br>oldalunkon: <u>NeptunRendszer</u> | Félávátok     Félév: 2017/18/2, Csak jelentkezett feladatol       Megajánlott jegyek     2017/18/2       E-leckekönyv műveletek     © Minden feladat       Ölelentkezéses feladatok | k: Nem, Feladat típus: Minden feladat     | _        |
|     | Neptun okostelefonra                                                                                              | Listázás                                                                                                    |                                           |          |
| 7   | Próbálja ki az ingyenes Neptun<br>mobilalkalmazást Android,<br>Windows vagy iOS rendszerű<br>okostelefonon.       | Műveletek: Hozzáadás a kedvencekhez                                                                                                    |                                           |          |
| 5   |                                                                                                    | Feladatok                                                                                                    |                                           |          |
| 2   | ⊙ Üzenetek 🛃 🔀                                                                                                    |                                                                                                    |                                           |          |
|     | Beérkezett üzenetek                                                                                               | Feladat tipusa                                                                                                    | a Feladat kezdete Feladat vege            | Targyne  |
|     | Elküldött üzenetek                                                                                                | Gyak, dok, teitFogado nyilatkozat, igazololap, hospitalasi napio Nem meghataro                                                                                                    | ozott 2018.01.17.13:28 2018.04.30.23:59 E | gyeni is |
|     | <ul> <li>Beállítások</li> <li>Címtár</li> </ul>                                                                   | Találatok száma:1-1/1 (265 ms)                                                                                                    |                                           |          |

2. Az NMS-be belépve az adott Virtuális Térnél lentebb gördítve az ablakot láthatjuk az ahhoz tartozó feladatokat.

|                                            | Feliratkozási listák<br>Összes                               | Hasznos linkek<br>Összes                      |
|--------------------------------------------|--------------------------------------------------------------|-----------------------------------------------|
| 2015. július<br>ze Cs P Szo V<br>1 2 3 4 5 |                                                              |                                               |
| 8 9 10 11 12<br>.5 16 17 18 19             |                                                              |                                               |
| 2 23 24 25 26<br>9 30 31 1 2<br>5 6 7 8 9  | Ø Blog                                                       | ₩ Szavazás                                    |
| Wizsgák<br>WFeladatok<br>ási listák<br>iók | Osszes                                                       | Osszes                                        |
| Outlook export                             | 9 Tanak                                                      | Q Férum                                       |
| ; fórumok 🧭 🔀                              | Örme                                                         | TESZT (TESZT) - teszt kurzus fóruma<br>Összes |
| Teljes lista                               | Val.                                                         |                                               |
|                                            | ⑦ Feladatok<br>Test feladat<br>test2                         |                                               |
|                                            | Osszes                                                       |                                               |
|                                            | · · · · · · · · · · · · · · · · · · ·                        |                                               |
|                                            | ••<br>A kis képernyős elemekben a virtuális térhez kapcsolót | ló,                                           |
|                                            | időben utoljára rögzített 3 tartalom kerül megjelenítésre.   |                                               |
|                                            |                                                              | Segítség Súgó Oldaltérkép 🏾 🍖 SDA             |

3. Vagy fent a menüsor Feladatok gombjára kattintva.

| Tanulmányi rendszer                                                                                                    | un Meet Street<br>Dokumentumtár | Beállitás                | ) Fela                                                  | datok jar                                  | otár Hírek                           | Kommu                        | nikáció                |                                       |                                |
|----------------------------------------------------------------------------------------------------|---------------------------------|--------------------------|---------------------------------------------------------|--------------------------------------------|--------------------------------------|------------------------------|------------------------|---------------------------------------|--------------------------------|
| )Aktualitások 🛛 🔀 🔀                                                                                                    | > Feladat                       | ok<br>Szűrése            | k                                                       |                                            | Fé                                   | l <b>év:</b> 2014/15         | 5/2                    |                                       |                                |
|                                                                                                    | Félév:                          |                          | 2014/15/2                                               |                                            | Ŧ                                    |                              |                        |                                       |                                |
|                                                                                                    |                                 |                          | Listázás                                                |                                            |                                      |                              |                        |                                       |                                |
| ) Üzenetek 😥 🔀                                                                                                    | Műveletek: Ho                   | zzáadás a ke             | Listázás<br>dvencekhe                                   | 2                                          |                                      |                              |                        |                                       |                                |
| Üzenetek     Image: Comparison of the second second s | Műveletek: Ho                   | zzáadás a ke             | Listázás<br>dvencekhe                                   | z                                          |                                      |                              |                        |                                       | n e 🖈 ,                        |
| Üzenetek     Disk       Beérkezett üzenetek (137)       Elküldött üzenetek       Beáilltások       Címtár                                                                                                    | Műveletek: Ho<br>Feladatok      | zzáadás a ke             | Listázás                                                | 2                                          |                                      |                              |                        |                                       | 1 Oldalméret 20                |
| Üzenetek     Image: Constraint of the second second s | Műveletek: Ho<br>Feladatok      | zzáadás a ke<br>Üzenet , | Listázás<br>dvencekhe<br>Feladat<br>ípusa               | z<br>Feladat<br>kezdete                    | Feladat vége                         | Tárgynév                     | Kurzus<br>kód          | Eredmény Utolsó hozzászólás           | Coldalméret 20<br>Részeredmény |
| Üzenetek     Image: Constraint of the second second s | Műveletek: Ho<br>Feladatok      | zzáadás a ke<br>Üzenet { | Listázás<br>dvencekhe<br>Feladat<br>íjpusa<br>Beszámoló | Feladat<br>kezdete<br>2015.07.21.<br>11:26 | Feladat vége<br>2015.07.31.<br>12:30 | Tárgynév<br>TESZT<br>(TESZT) | Kurzus<br>kód<br>teszt | Eredmény Utolsó hozzászólás<br>dátuma | Coldalméret 20<br>Részeredmény |

Utóbbinál ömlesztve vannak a feladatok, így nem kell kutakodnunk azzal, hogy épp mely tárgyakból kerültek kiírásra feladatok, beadandók és egyebek, elég itt a Tárgynév oszlopot megvizsgálni.

Egy feladatra kattintva több fülön át nézhetjük meg annak az adatait. Az első fül a Feladat alapadatai, ahol láthatjuk, hogy mi a neve, a pótlásának típusa, leírása, valamint a jobb felső sarokban a feladatra szabott határidő is itt látható. Ez szabja meg, hogy mettől-meddig van időnk teljesíteni azt. Alant amennyiben dokumentum is hozzá van rendelve a feladathoz (például segédlet, vagy egy nyomtatvány amit ki kell tölteni), azt itt láthatjuk és le is tölthetjük.

| Feladat adatai - [Teszt fe | ladat]             |                   |                    |               |                                    | Ľ   | x |
|----------------------------|--------------------|-------------------|--------------------|---------------|------------------------------------|-----|---|
| Feladat alapadatok         | Feladat beadás     | Beadott feladatok | Üzenet az ol       | ktatónak      |                                    |     |   |
| Feladat                    |                    |                   |                    |               |                                    |     |   |
| Név:: Teszt feladat        |                    | Fela              | dat kezdete: 2015  | 5.07.21. 11:2 | 26                                 |     |   |
| Típus: Beszámoló           |                    | Fela              | dat vége: 2015.0   | 7.31. 12:30   |                                    |     |   |
| Sorszám: 1                 |                    | Érté              | kelés típusa: Félé | vközi eredn   | nény                               |     |   |
| Pótlás típusa:             | Nem lehet pótolni  |                   |                    |               |                                    |     |   |
| Leírás:                    | Ez egy teszt felad | at                |                    |               |                                    |     |   |
| Dokumentum neve            | Leírás Dokument    | um mérete Let     | öltések száma      | Utolsó m      | 1 Oldalméret 2<br>nódosítás dátuma | 0 - | • |
| Nincs találat              |                    |                   |                    |               |                                    |     |   |
| Találatok száma:1-0/0 (0 m | s)                 |                   |                    |               |                                    |     |   |
|                            |                    |                   |                    |               |                                    |     |   |
| Vissza                     |                    |                   |                    |               |                                    |     |   |

A második fülön található a Feladat beadása. Itt a Fájl feltöltése gombbal van lehetőségünk a számítógépünkről egy fájlt feltölteni (például Hospitálási naplót, igazoló lapot...stb).

| Foladat adatai - [Toczt foladat]                                                                |           | a 😨        |
|-------------------------------------------------------------------------------------------------|-----------|------------|
|                                                                                                 |           | - <u>-</u> |
| Feladat alapadatok         Feladat beadás         Beadott feladatok         Üzenet az oktatónak |           |            |
| Feladat feltöltés                                                                               |           |            |
| + Fájl feltöltése                                                                               |           |            |
| Dokumentum tartalma                                                                             | 2         | P          |
| 1 Oldalmé                                                                                       | ret 20    | •          |
| Fájl neve Kiterjesztés Méret Feltöltő neve Létrehozás dátuma Letöltések száma Fájl              | letöltése | a          |
| Nincs találat                                                                                   |           |            |
| Találatok száma:1-0/0 (16 ms)                                                                   |           |            |
|                                                                                                 |           |            |
|                                                                                                 |           |            |
|                                                                                                 |           |            |
|                                                                                                 |           |            |
|                                                                                                 |           |            |
|                                                                                                 |           |            |
| Feladat beadás Vissza                                                                           |           |            |

## FONTOS: Attól, hogy egy feladatot ide feltöltöttünk még nem jelenti azt, hogy az véglegesítve is van!

| Feladat adatai - [Teszt fe           | eladat]                                       |                     |                         | e7 🗙                        |  |  |
|--------------------------------------|-----------------------------------------------|---------------------|-------------------------|-----------------------------|--|--|
| Feladat alapadatok                   | Feladat beadás                                | Beadott feladatok   | Üzenet az oktatónak     |                             |  |  |
| Dokumentum adatai                    |                                               |                     |                         |                             |  |  |
| Név Teszt feladat                    |                                               | Beadás              | ideje 2015.07.31. 12:01 | :43                         |  |  |
| Típus: Feladat                       |                                               | Státusz             | : Feltöltés alatt       |                             |  |  |
| & Kulcsszó: Feladat                  | Utolsó módosítás dátuma: 2015.07.31. 12:01:43 |                     |                         |                             |  |  |
| Méret 313                            |                                               | Letöltés            | ek száma: 0             |                             |  |  |
| Feltöltő:                            |                                               |                     |                         |                             |  |  |
| Leírás                               | Feladat beadás                                |                     |                         |                             |  |  |
| Fájl feltöltése  Dokumentum tartalma |                                               |                     |                         | 🗎 🚔 🥭                       |  |  |
| Műveletek: Kijelölt fájlo            | k törlése                                     |                     |                         | 1 Oldalméret 20 🔻           |  |  |
| Fájl neve Kiterjesztés               | Méret Feltöltő ne                             | ve Létrehozás dátum | a Letöltések száma      | Kijelölés<br>Fájl letöltése |  |  |
| 1 png                                | 313                                           | 2015.07.31. 12:01:4 | 13 0                    | Fájl letöltése              |  |  |
| Találatok száma:1-1/1 (16            | ms)                                           |                     | Művelete                | ek: Kijelölt fájlok törlése |  |  |
| Feladat beadás Vissz                 | a                                             |                     |                         |                             |  |  |

Megtekinthetjük a feltöltés után a fájlunkat, vagy akár le is tölthetjük azt. Ha elégedettek vagyunk az eredménnyel, és véglegesíteni szeretnénk minden beadandónkat, akkor a bal alsó Feladat beadás gombbal zárhatjuk le a feladatot. Ezek után már nincs lehetőségünk módosítani azon!

| Feladat adatai - [Teszt fe | eladat]        |                    |                       |            | ₽ ×     |
|----------------------------|----------------|--------------------|-----------------------|------------|---------|
| Feladat alapadatok         | Feladat beadás | Beadott feladatok  | Üzenet az oktatónak   |            |         |
| Feladathoz beadott do      | kumentumok     |                    |                       |            | 1 2     |
|                            |                |                    |                       | 1 Oldalmér | et 20 🔻 |
| Dokumentum neve            | Be             | adás ideje         | Dokumentum bővebb     | •          |         |
| Teszt feladat              | 201            | 15.07.31. 12:01:43 | Feladat beadás végleg | gesítése   | •       |
| Teszt feladat              |                |                    | Feltöltés alat        | tt         | •       |
|                            |                |                    |                       |            | -       |
|                            |                |                    |                       |            |         |
| /issza                     |                |                    |                       |            |         |

Véglegesítésre, vagy akár ellenőrzésre a Beadott feladatok-nál láthatunk bővebb információt. Itt láthatjuk, hogy épp feltöltés alatt van a feladatunk, vagy már be is adtuk, mikor adtuk be, és a legvégén a + gombra újabb lehetőségek jönnek elő, és akár itt is véglegesíthetjük a fájlokat.

Amint egy feladat kiértékelésre került az oktató által, akkor felül a menüsor Feladatok gombjára kattintva előjönnek az adatai, köztük az oktató által beírt eredmény is.

| er<br>Meet Street            |                                                                                          |                                                                 |                                                                                                    |                                                                                                    |                                                                                                    |                                                                                           |                                                                                                    |  |
|------------------------------|------------------------------------------------------------------------------------------|-----------------------------------------------------------------|----------------------------------------------------------------------------------------------------|----------------------------------------------------------------------------------------------------|----------------------------------------------------------------------------------------------------|-------------------------------------------------------------------------------------------|----------------------------------------------------------------------------------------------------|--|
| <ul> <li>Feladato</li> </ul> | Beállítások Felz<br>k                                                                    | idatok Naj                                                      | ptár Hírek                                                                                                    | Kommun                                                                                                    | iikáció                                                                                                 |                                                                                           |                                                                                                    |  |
| Szűrések Félév: 2014/15/2    |                                                                                          |                                                                 |                                                                                                    |                                                                                                    |                                                                                                    |                                                                                           |                                                                                                    |  |
| Félév:                       | 2014/15/2                                                                                |                                                                 | •                                                                                                    |                                                                                                    |                                                                                                    |                                                                                           |                                                                                                    |  |
| Műveletek: Hoz               | záadás a kedvencekhe                                                                     | z                                                               |                                                                                                    |                                                                                                    |                                                                                                    |                                                                                           |                                                                                                    |  |
| Feladatok                    |                                                                                          |                                                                 |                                                                                                    |                                                                                                    |                                                                                                    |                                                                                           | n 🗏 🗶 e                                                                                                    |  |
|                              |                                                                                          |                                                                 |                                                                                                    |                                                                                                    |                                                                                                    |                                                                                           | 1 Oldalméret 20                                                                                                    |  |
| Feladat<br>neve              | Üzenet Feladat<br>típusa                                                                 | Feladat<br>kezdete                                              | Feladat vége                                                                                                    | Tárgynév                                                                                                    | Kurzus<br>kód                                                                                           | Eredmény Utolsó hozzászólás<br>dátuma                                                     | Részeredmény                                                                                                    |  |
| <u>Teszt</u><br>feladat      | Beszámoló                                                                                | 2015.07.21.<br>11:26                                            | 2015.07.31.<br>12:30                                                                                                    | TESZT<br>(TESZT)                                                                                                    | teszt                                                                                                   |                                                                                           |                                                                                                    |  |
|                              |                                                                                          | 2015 07 21                                                      | 2015 09 05                                                                                                    | TES7T                                                                                                    | -                                                                                                    |                                                                                           |                                                                                                    |  |
|                              | er<br>Meet Street<br>kumentumtår<br>Feladato<br>Küveletek: Hoz<br>Feladatok<br>Feladatok | Meet Street       kumentumtár       Beállítások       Feladatok | Meet Street       kumentumtår     Beållitåsok       Feladatok       Image: Szűrések       Image: Feladat       Kuveletek:       Hozzásdás a kedvencekhez   Feladatok       Image: Szűrések       Image: Szűrések       Image: Szűrés | Kumentumtár       Beállítások       Feladatok       Naptár       Hírek         Image: Szűrések       Féladatok       Féladatok       Féladatok         Image: Szűrések       Féladatok       Féladatok         Image: Szűrések       Féladatok       Féladatok         Image: Szűrések       Féladatok       Féladatok         Image: Szűrések       Féladatok       Féladatok         Image: Szűrések       Féladatok       Féladatok         Image: Szűrések       Féladatok       Féladatok         Image: Szűrések       Féladatok       Féladatok         Image: Szűrések       Féladatok       Féladatok         Image: Szűrések       Féladatok       Féladatok         Image: Szűrések       Féladatok       Féladatok         Image: Szűrések       Beszámoló       2015.07.21.       2015.07.31.         Image: Szűrések       Beszámoló       2015.07.31.       2015.07.31.         Image: Szűrések       Beszámoló       2015.07.21.       2015.07.31. | Kumentumtár       Beállítások       Feladatok       Naptár       Hírek       Kommun           Feladatok | Kumentumtár       Beállítások       Feladatok       Naptár       Hírek       Kommunikáció | Kumentumtár       Beállítások       Feladatok       Naptár       Hírek       Kommunikáció         Image: Szűrések       Feladatok       Félév: 2014/15/2       Image: Szűrések       Félév: 2014/15/2         Image: Szűrések       Félév: 2014/15/2       Image: Szűrések       Félév: 2014/15/2         Image: Szűrések       Félév: 2014/15/2       Image: Szűrések       Félév: 2014/15/2         Image: Szűrések       Félév: 2014/15/2       Image: Szűrések       Félév: 2014/15/2         Image: Szűrések       Féládat       Félév: 2014/15/2       Image: Szűrések         Feladatok       Image: Szűrések       Féládat       Féládatok         Image: Szűrések       Feladat kézdéte       Féladat vége Tárgynév       Kurzus       Eredmény Utólsó hozzászólás         Image: Szűrése       Beszámoló       2015/07/21, 2015/07/21, |  |

## FONTOS TUDNIVALÓK:

- 1. Egy fájl maximum 20 Mb terjedelmű lehet.
- 2. Lehetőség van PDF, RAR, ZIP, BMP, JPG, DOC, XLS, PPT és hasonló kiterjesztésű fájlok feltöltésére is.
- 3. Egy hallgató maximum 100 Mb-ot használhat fel az NMSben, így érdemes kisebb méretű fájlokat feltölteni, hogy a tanulmányai során minden beadandó feladatnak jusson elég tárhely.

Ha bármiben elakadnának, akkor azt kérjük jelezzék Gőz Richárd (<u>goz.richard@avkf.hu</u>) tanulmányi informatikusnak, vagy Kovács Kitti (<u>kovacs.kitti@avkf.hu</u>) NMS tanulmányi előadónak.